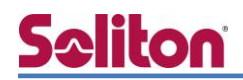

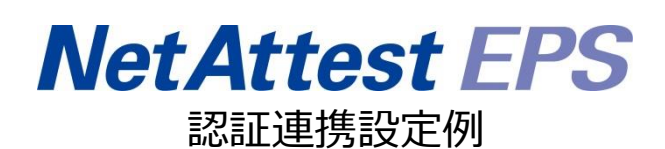

### 【連携機器】BUFFALO WAPM-1166D 【Case】IEEE802.1x EAP-TLS, EAP-PEAP(MS-CHAPv2)認証

Rev1.0

### 株式会社ソリトンシステムズ

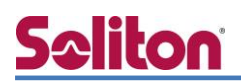

## はじめに

本書について

本書は CA 内蔵 RADIUS サーバーアプライアンス NetAttest EPS と BUFFALO 社製無線アクセス ポイント WAPM-1166D の IEEE802.1x EAP-TLS, EAP-PEAP(MS-CHAPv2)環境での接続につい て、設定例を示したものです。設定例は管理者アカウントでログインし、設定可能な状態になってい ることを前提として記述します。 アイコンについて

| アイコン     | 説明                           |
|----------|------------------------------|
| •        | 利用の参考となる補足的な情報をまとめています。      |
| <u>^</u> | 注意事項を説明しています。場合によっては、データの消失、 |
| <u>.</u> | 機器の破損の可能性があります。              |

画面表示例について

このマニュアルで使用している画面(画面キャプチャ)やコマンド実行結果は、 実機での表示と若干の違いがある場合があります。

#### ご注意

本書は、当社での検証に基づき、NetAttest EPS 及び WAPM-1166D の操作方法を 記載したものです。すべての環境での動作を保証するものではありません。

NetAttest®は、株式会社ソリトンシステムズの登録商標です。

その他、本書に掲載されている会社名、製品名は、それぞれ各社の商標または登録商標です。 本文中に ™、®、©は明記していません。

| 1. 構成                                |
|--------------------------------------|
| 1-1 構成図5                             |
| 1-2 環境6                              |
| 1-1-1 機器6                            |
| 1-1-2 認証方式6                          |
| 1-1-3 ネットワーク設定6                      |
| 2. NetAttest EPS の設定7                |
| 2-1 システム初期設定ウィザードの実行7                |
| 2-2 システム初期設定ウィザードの実行8                |
| 2-3 サービス初期設定ウィザードの実行9                |
| 2-4 ユーザーの登録10                        |
| 2-5 クライアント証明書の発行11                   |
| 3. BUFFALO WAPM-1166D12              |
| 3-1 BUFFALO WAPM-1166D 設定の流れ12       |
| 3-1-1 RADIUS サーバーの登録 13              |
| 3-1-2 無線基本設定 14                      |
| 3-1-3 無線セキュリティー設定 15                 |
| 4. EAP-TLS 認証でのクライアント設定16            |
| 4-1 Windows 8.1 での EAP-TLS 認証16      |
| 4-1-1 デジタル証明書のインポート16                |
| 4-2 iOS (iPad)での EAP-TLS 認証19        |
| 4-2-1 デジタル証明書のインポート19                |
| 4-3 Android (Galaxy S5)での EAP-TLS 認証 |
| 4-3-1 デジタル証明書のインポート                  |
| 4-3-2 サプリカント設定 22                    |
| 5. EAP-PEAP 認証でのクライアント設定23           |
| 5-1 Windows 8.1 のサプリカント設定            |
| 5-2 iOS のサプリカント設定 24                 |
| 5-3 Android のサプリカント設定25              |

## <mark>Seliton</mark> 構成

1-1 構成図

システム初期設定ウィザードを使用し、以下の項目を設定します。

- 有線 LAN で接続する機器は L2 スイッチに収容
- 有線 LAN と無線 LAN は同一セグメント
- 無線 LAN で接続するクライアント PC の IP アドレスは、
   NetAttest EPS-ST04 の DHCP サーバーから払い出す

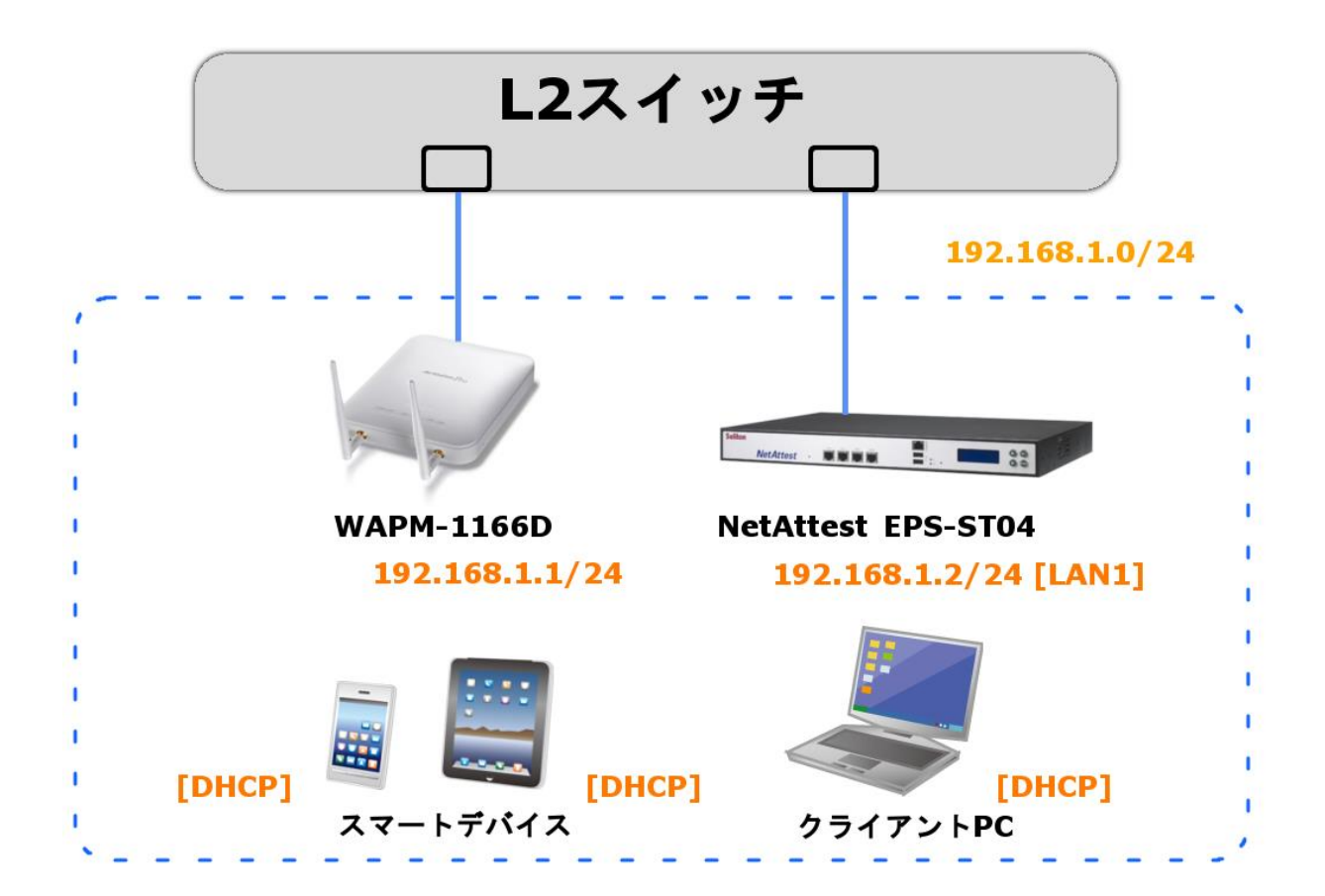

環境

### 1-1-1機器

| 製品名                | メーカー            | 役割                               | バージョン                                 |
|--------------------|-----------------|----------------------------------|---------------------------------------|
| NetAttest EPS-ST04 | Soliton Systems | RADIUS/CA サーバー                   | Ver. 4.8.1                            |
| WAPM-1166D         | BUFFALO         | RADIUS クライアント                    | Ver. 1.2.7                            |
|                    |                 |                                  |                                       |
| Surface Pro        | Microsoft       | Client PC<br>(802.1x クライアント)     | Windows 8.1 64bit<br>Windows 標準サプリカント |
| iPad               | Apple           | Client Tablet<br>(802.1x クライアント) | Ver. 8.0.2                            |
| Galaxy S5 Google   |                 | Client Phone<br>(802.1x クライアント)  | Ver. 5.0                              |

### 1-1-2 認証方式

### IEEE802.1x EAP-TLS 認証, IEEE802.1x EAP-MS-PEAP 認証

### 1-1-3 ネットワーク設定

|                    | IP アドレス        | RADIUS port (Authentication) | RADIUS Secret (Key) |
|--------------------|----------------|------------------------------|---------------------|
| NetAttest EPS-ST04 | 192.168.1.2/24 | 1912                         | secret              |
| WAPM-1166D         | 192.168.1.1/24 | 0DF 1612                     | secret              |
|                    |                |                              |                     |
| Client PC          | DHCP           | -                            | -                   |
| Client Tablet      | DHCP           | -                            | -                   |
| Client Phone       | DHCP           | -                            | -                   |

### NetAttest EPS の設定

### 2-1 システム初期設定ウィザードの実行

NetAttest EPS の初期設定は LAN2(管理インターフェイス)から行います。初期の IP アドレスは「192.168.2.1/24」です。管理端末に適切な IP アドレスを設定し、インターネットエクスプロー ラーから「http://192.168.2.1:2181/」にアクセスしてください。

下記のような流れでセットアップを行います。

- 1. システム初期設定ウィザードの実行
- 2. サービス初期設定ウィザードの実行
- 3. RADIUS クライアントの登録
- 4. 認証ユーザーの追加登録
- 5. 証明書の発行

### 2-2 システム初期設定ウィザードの実行

NetAttest EPS の初期設定は LAN2(管理インターフェイス)から行います。初期の IP アドレスは「192.168.2.1/24」です。管理端末に適切な IP アドレスを設定し、インターネットエクスプロー ラーから「http://192.168.2.1:2181/」にアクセスしてください。

その後、システム初期設定ウィザードを使用し、以下の項目を設定します。

- タイムゾーンと日付・時刻の設定
- ホスト名の設定
- サービスインターフェイスの設定
- 管理インターフェイスの設定
- メインネームサーバーの設定

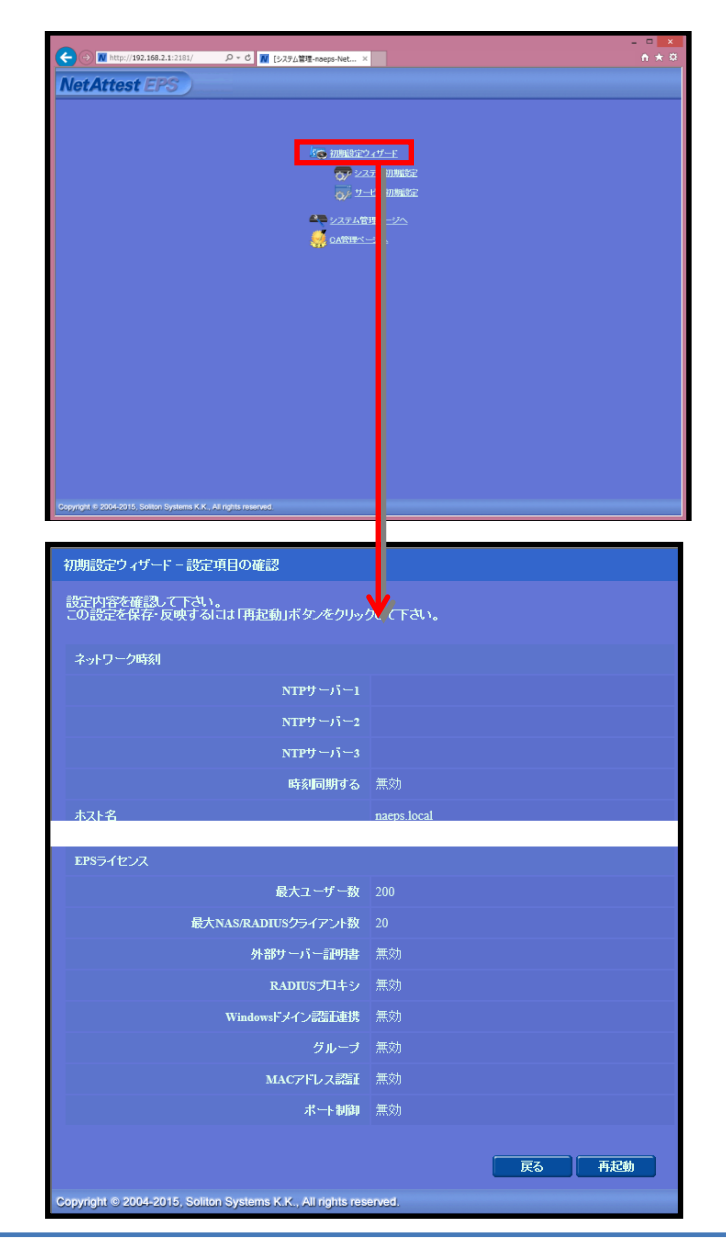

| 項目      | 値           |
|---------|-------------|
| ホスト名    | naeps.local |
| IP アドレス | デフォルト       |
| ライセンス   | なし          |

### 2-3 サービス初期設定ウィザードの実行

サービス初期設定ウィザードを実行します。

- CA 構築
- LDAP データベースの設定
- RADIUS サーバーの基本設定(全般)
- RADIUS サーバーの基本設定(EAP)
- RADIUS サーバーの基本設定(証明書検証)
- NAS/RADIUS クライアント設定

| CANNER             |                 |   |
|--------------------|-----------------|---|
| CANDERIN           | л–нса ♥         |   |
| CANCER             |                 |   |
| ● 内部で新しい鍵を生成する     |                 |   |
| 公開鍵方式              | RSA 🛩           |   |
| 10.K               | 2048 🗸          |   |
| ○ 外部HSMデバイスの鍵を使用する |                 |   |
| 要求の署名              |                 |   |
| 要求署名アルゴリズム         | SHA256 ¥        |   |
| CA情報               |                 |   |
|                    | TestCA          | ] |
|                    | 日本              | × |
| 都通府県名              | Tekyo           |   |
| 市区町村名              | Shinjuku        |   |
| 会社名(組織名)           | Soliton Systems |   |
| 部署名                |                 |   |
|                    |                 |   |
| CA署名設定             |                 |   |

| 項目      | 値      |  |
|---------|--------|--|
| CA 種別選択 | ルート CA |  |
| 公開鍵方式   | RSA    |  |
| 鍵長      | 2048   |  |
| CA 名    | TestCA |  |

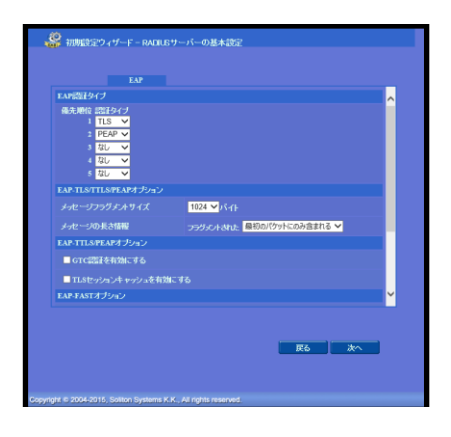

| 項目        | 値    |
|-----------|------|
| EAP 認証タイプ |      |
| 1         | TLS  |
| 2         | PEAP |

|                      | RadiusClient01                                    |            |
|----------------------|---------------------------------------------------|------------|
| 🖬 このNAS/RADIUSクライアント | を有効にする                                            |            |
|                      | ● NAS/RADIUSクライアント<br>● NASのみ<br>● RADIUSクライアントのみ |            |
| 1993                 |                                                   | $\hat{}$   |
|                      | 192.168.1.1                                       |            |
|                      |                                                   |            |
| NAS\$\$\$10          |                                                   |            |
|                      |                                                   |            |
|                      | 原山                                                | <b>次</b> へ |
|                      |                                                   |            |
|                      |                                                   |            |

| 項目                 | 値            |
|--------------------|--------------|
| NAS/RADIUS クライアント名 | RadiusClient |
| IP アドレス            | 192.168.1.1  |
| シークレット             | secret       |

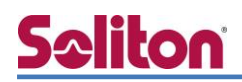

### 2-4 ユーザーの登録

NetAttest EPS の管理画面より、認証ユーザーの登録を行います。

「ユーザー」→「ユーザー一覧」から、『追加』ボタンでユーザー登録を行います。

|                           | 1 550                 |                      |                    |                   | ログオン中: admin    |
|---------------------------|-----------------------|----------------------|--------------------|-------------------|-----------------|
| NetAttes                  | st EPS                |                      |                    | (1) トップページ) 🕒 設定( | 森 🖲 ログオフ )      |
| naeps.local               |                       | 💄 ユーザー一覧             |                    |                   |                 |
| ■ システム設定<br>■ システム管理      |                       | フー#C                 | 完全   万山,寸   ▼      | コーザーまで 検索         |                 |
| ■ 証明機関                    |                       | 14 り<br>詳細オブションの設定   |                    |                   |                 |
| ■ DHCPサーバー<br>■ I DAPサーバー |                       | <u>エクスポート</u>        |                    |                   |                 |
| ■ RADIUSサーバ               |                       |                      |                    | <u>ユーザー削除時の言</u>  | 明書失効オブョン        |
| ■ ユーザー                    | 1                     | 名前                   | <u>ユーザーID</u>      | 最終認証成功<br>日時証明書   | タスク             |
| ■ エクスポート                  | ,                     | test user            | test               | 発行                | 変更 削 :          |
| ■ インボート<br>■ フ ー ザーパフ     | ロニビポルシー               |                      |                    |                   |                 |
| ■エーケーバス<br>■デフォルトユー       | ・ブードホッシー<br>-ザーブロファイル |                      |                    |                   |                 |
|                           |                       |                      |                    |                   |                 |
|                           |                       |                      | ユーザー情報 チ<br>基本情報   |                   |                 |
|                           |                       |                      | 姓                  | user01            |                 |
|                           |                       |                      | 名                  |                   |                 |
|                           |                       |                      | E-Mani<br>≣¥án⊀≾öR |                   | ^               |
|                           | 項目                    | 値                    | 認正情報               |                   | <u> </u>        |
|                           | <u>t</u>              | user01               | ユーザーID*            | user01            |                 |
|                           |                       |                      | バスワード・             | ••••••            |                 |
|                           | ユーサーID                | user01               | ■ 一時利用停止           |                   |                 |
|                           | パスワード                 | password             |                    |                   |                 |
|                           |                       |                      |                    | ОК                | キャンセル 道用        |
|                           |                       |                      |                    |                   |                 |
|                           |                       |                      |                    |                   |                 |
|                           |                       |                      |                    |                   |                 |
|                           |                       |                      |                    |                   |                 |
|                           |                       |                      |                    | *                 |                 |
| Not Atta                  | t EDC                 | 保存されていたい部ウナナリー       | データがあります!          |                   | ログオン中: admin    |
| NetAttes                  | Stero)                | MITCHLUS PAUEDEA/LIA | 1 200026.9 1       | 1 トップページ 🇅 設定     | 森 📵 ログオフ        |
| ■ naeps.local             |                       | 💄 ユーザー一覧             |                    |                   |                 |
| ■システム設定<br>■システム管理        |                       |                      |                    | フーザーまで 検索         |                 |
| ■ 証明機関                    |                       |                      |                    |                   |                 |
| ■ DHCPサーバー                |                       | エクスポート               |                    |                   |                 |
| ■ RADIUSサーバ               |                       |                      |                    | ユーザー削除時の調         | 追加<br>神書失効オプション |
| ■ユーザー                     | _                     |                      | <u>ユーザーID</u>      | 最終認証成功            | タスク             |
| ■ ユーサーー覧<br>■ エクスポート      | Ĺ                     | test user            | test               |                   | 変更 削除           |
| ■インポート                    |                       |                      | user()1            |                   | 変 面             |
| ■ ユーザーパス                  | ワードポリシー               | userv1               |                    | <del>9</del> 87   | <u>灵史</u> 刑际    |

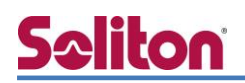

### 2-5 クライアント証明書の発行

NetAttest EPS の管理画面より、クライアント証明書の発行を行います。

「ユーザー」→「ユーザー一覧」から、該当するユーザーのクライアント証明書を発行します。 (クライアント証明書は、user01\_02.p12 という名前で保存)

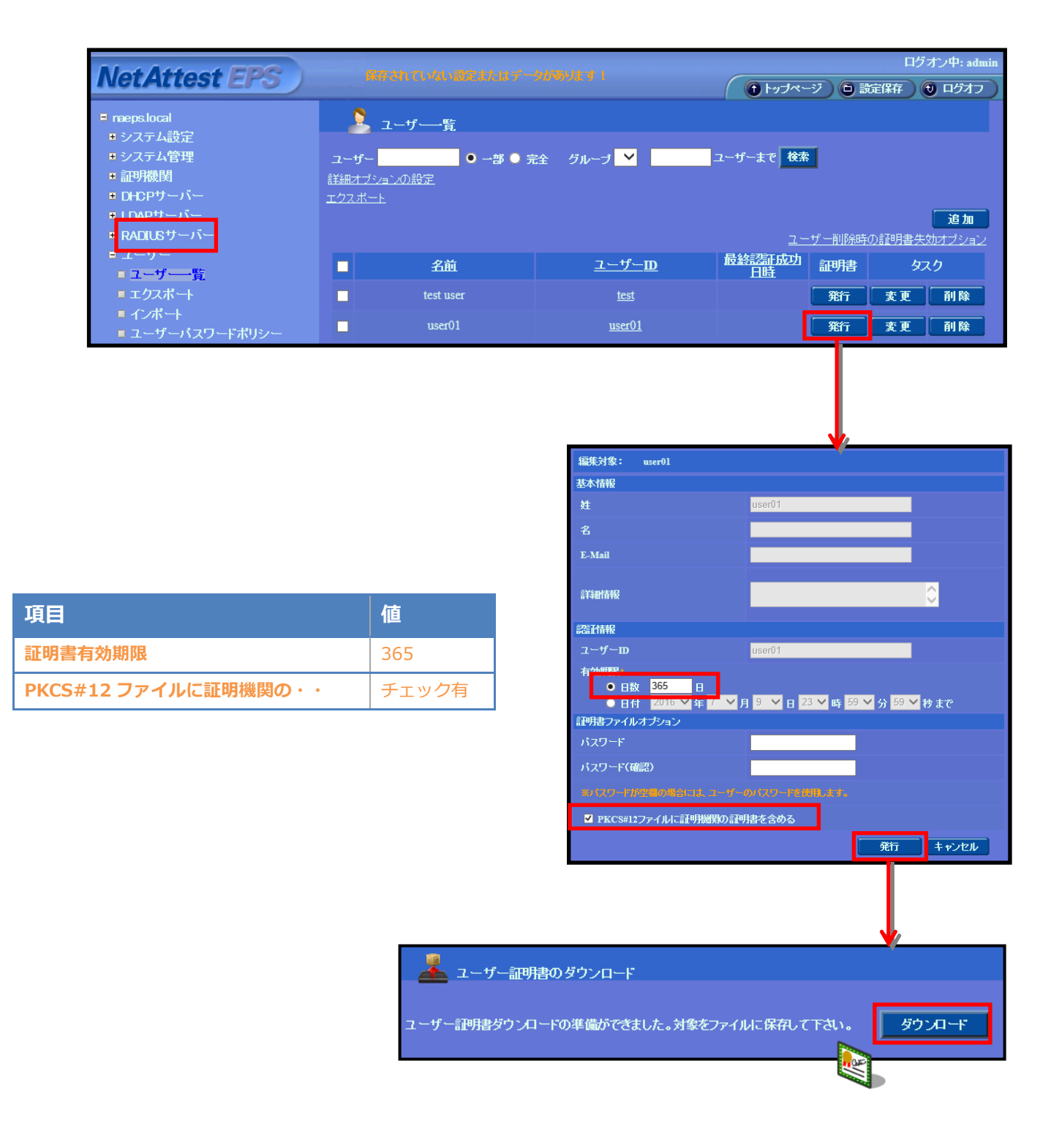

# Seliton BUFFALO WAPM-1166D

### 3-1 BUFFALO WAPM-1166D 設定の流れ

BUFFALO 社製無線アクセスポイント WAPM-1166D を設定するためには、専用の設定・管理ツール「AirStation Admin Tools」やシリアルコンソールを利用する方法、管理 WebGUI を利用する方法 法などが存在しますが、本書では、管理 WebGUI から各種設定を実施する方法を紹介します。

設定の流れ

- 1. RADIUS サーバーの登録
- 2. 無線基本設定
- 3. 無線セキュリティー設定

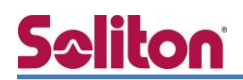

3-1-1 RADIUS サーバーの登録

RADIUS サーバーの設定をします。

TOP ページの [詳細設定] リンクをクリックします。 [無線設定] メニューを展開し、 [RADIUS] リンクをクリックします。右側に RADIUS 設定項目が表示されますので、プライマリーサーバーの 項目に値を入力します。

| 3                            | 11401           | 設定               | システム情報                                    | Log Out       |   |
|------------------------------|-----------------|------------------|-------------------------------------------|---------------|---|
| 5°                           | - 7             |                  | <b>₩</b> 10                               | 2             |   |
| BUFFALO                      | R/DIUS 設        | 定                |                                           |               |   |
| disStation Dec               | 7               |                  |                                           |               |   |
| C Home C Log Out             | RADIUSサーバ       | -(11g)           |                                           |               |   |
| WAPM-1166D                   |                 |                  | ブライマリーRADI                                | USサーバー        |   |
| い設備設定                        | - サーバー          | 〇内蔵RADIUS+       | ナーバー ® 外部RADIUSサー                         | 11-           |   |
| ▲ 無線セキュリティー                  | RADIUSサーバー      | 192.168.1.2      |                                           |               |   |
|                              | 認証ポート           | 1812             |                                           |               |   |
| L wds                        | Shared Secret   |                  |                                           |               |   |
| RADIUS                       | Session Timeout | 3600             | þ                                         |               |   |
| HADIUS BR                    | Accounting      | ●有効 ○無効          |                                           |               |   |
| - 内裁RADIUSサーバー               | Accountingボート   | 1813             |                                           |               | - |
| し ユーザー教理                     |                 |                  | セカンダリーRAD                                 | USサーバー        |   |
| MACマクセス制度                    | サーバー            | ○ 内蔵RADIUS*      | ナーバー ® 外部RADIUSサー                         | 11-           |   |
| WMM                          | RADIUS          |                  |                                           |               |   |
| 無線環境干二ター                     | 1211年末一下        | 1812             |                                           |               |   |
| スケジュール                       | Shared Secret   | -                |                                           |               |   |
| ▼ 你把给宝                       | Session Timeout | 3600 \$          | •                                         |               |   |
| T IS TRACE                   | Accounting      | ◎ 有効 ○ 無効        |                                           |               |   |
| 本体パスワード                      | Accountingボート   | 1813             |                                           |               |   |
| <u>時刻設定</u><br>口付け現在送(andor) | RADIUS          | -(11a)           |                                           |               |   |
| Relation Tople               |                 | 1.000            |                                           |               |   |
| 設定保存健元                       | #-15-           | O data paper 10+ | 項目                                        | 値             |   |
| 西起動                          | RADIUS# -15-    | 192.168.1.2      |                                           |               |   |
| 設定初期化                        | 認識ポート           | 1812             |                                           | ۲ 102 169 1 2 |   |
| ファームウェア更新                    | Shared Secret   |                  | KAD105 9-7                                | 192.108.1.2   |   |
| 1 P 10 25                    | chared Secret   |                  | =≂<br>=================================== | 1010          |   |
|                              |                 |                  |                                           | 1012          |   |
|                              |                 |                  | Shared secre                              | t secret      |   |
|                              |                 |                  |                                           | 1             |   |

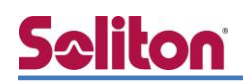

### 3-1-2 無線基本設定

無線 LAN 端末が接続する無線ネットワークの名前を設定します。 左側のメニューから [無線設定] を展開し、802.11gの [無線基本] リンクをクリックします。 右側の無線基本(11g)にて設定します。

|                     | Anne de de Halle - La cata a la |                               |    |
|---------------------|---------------------------------|-------------------------------|----|
| BUFFALU             | 無線基本 (11g)                      |                               | _  |
| AirStation $P_{ro}$ | 無線LAN                           | ● 有効 ○ 無効                     | ٦  |
| e Home e Los Out    | 無線モード                           | 11b/g/n ▼                     |    |
| WAPM-1166D          | 有効 SSID#                        | 1.*                           |    |
|                     | * # SS                          | ID VLANモード VLAN ID 治がIVLAN ID |    |
| ▼ ネットワーク設定          | 1 Soliton-BUFFA                 | LO_TEST_G Untagged  1         |    |
| Proxy ARP           | オートチャンクル                        | ( ++++ = = =+++               |    |
| <u> ブリッジ</u>        | チャンネル                           | Ch1 .                         |    |
| Link Integrity      | チャンネルモード                        | 20 MHz                        |    |
| ▼ 無線設定              | BSS BasicRateSet                | 1.2.5.11 Mbps                 |    |
| WPS                 | Multicast Rate                  | Auto                          |    |
| 802. Vig            |                                 |                               |    |
| └─ 無錢基本             |                                 | 設定 キャンセ                       | IL |
| → 詳細造定              |                                 |                               |    |
| ▲ 無線セキュリティー         |                                 |                               |    |
| 2ライアントモニター          |                                 |                               |    |
| L WDS               |                                 |                               |    |
| 802.11a             |                                 |                               |    |
| - 無線基本              |                                 |                               |    |
| ▶ 詳細設定              |                                 |                               |    |
| ▲ 無線セキュリティー         |                                 |                               |    |
| L クライアントモニター        |                                 |                               |    |
| LA WDS              |                                 |                               |    |
| RADIUS              |                                 |                               |    |
| LA RADIUS 設定        |                                 |                               |    |

| 項目     | 値                      |
|--------|------------------------|
| 無線 LAN | 有効にチェック                |
| SSID   | Soliton-BUFFALO_TEST_G |

i

3-1-3 無線セキュリティー設定

「無線セキュリティー設定」では、認証方法と無線の暗号化方式を設定します。 左側のメニューから [無線設定] を選択し、802.11gの [無線セキュリティー] をクリックします。 右側の無線セキュリティー(11g)にて設定します。

| BUFFALO             | 無線セキュリティー (11g)             |                       |         |           |
|---------------------|-----------------------------|-----------------------|---------|-----------|
| lirStation $P_{ro}$ | SSID                        | Soliton-BUFFALO_TES   | T_G ▼   |           |
| Home CLog Out       | VLAN設定                      | VLANE-F<br>Untagged • | VLAN ID | 追加VLAN ID |
| <u>ネットワーク設定</u>     | 次の場合に有効にする                  | 通常時と緊急時 ▼             |         |           |
| Proxy ARP           | ANY接続                       | 有効 ▼                  |         |           |
| ブリッジ                | ブライバシーセパレーター                | 使用しない ・               |         |           |
| Link Integrity      | ロードバランス(同時接続台数制限)           | 100 /100              |         |           |
| <b>「</b> 無線設定       | 初起在去                        | 140A 540              |         |           |
| WPS                 | agair カメ、                   | WPA-EAP *             |         |           |
| 802.11g             | WFAシリン<br>暗号化方式             | MFA2-EAF              |         |           |
| - 無読基本              | 土工商新用服用                     | AL3 .                 |         |           |
| 山計測設定               | Management Frame Protection |                       |         |           |
| → 無路をキュリティー         | iehniter                    | 流の                    | •       |           |
| クライアンナチニター          | Jar Jones Ser               | 120105051-01117-851   |         |           |
| L WDS               |                             |                       |         | 設定キャンセノ   |
| 802.11a             |                             | тар                   |         | 店         |
| ▲ <u>無猿並本</u>       |                             | 現日                    |         | 16        |
| → 詳細設定              |                             | 詞をす                   |         |           |
| 無機をキュリティー           |                             |                       |         | WFA-LAF   |
| <u>クラ-イアントモニター</u>  |                             | WPA タイプ               |         | WPA2-EAP  |
| RADIUS              |                             | 暗号化方式                 |         | AES       |
| In the object       |                             |                       |         | 追加認証を行わない |

NetAttest EPS による RADIUS 認証を行うためには、「EAP」がついている方式を選択します。 また、選択した認証方式により設定可能な [無線の暗号化] も決定されます。

## <mark>S₂liton</mark> EAP-TLS 認証でのクライアント設定

4-1 Windows 8.1 での EAP-TLS 認証

4-1-1 デジタル証明書のインポート

PC にクライアント証明書をインポートします。ダウンロードしておいたクライアント証明書 (user01\_02.p12)をダブルクリックすると、証明書インポートウィザードが実行されます。

| user01_02.p12                                                                                                    |                                                     |
|----------------------------------------------------------------------------------------------------|-----------------------------------------------------|
| <ul> <li>ご 証明書のインボート ウィザード</li> <li>証明書のインボート ウィザードの開始</li> </ul>                                                                                                    |                                                     |
| このウィザードでは、証明書、証明書信頼リスト、および証明書先効リストをディスクから証明書ストアにコピー<br>します。<br>証明倫欄によって発行された証明書は、ユーザー ID を確認し、データを保護したり、またはセキュリティで保<br>課されたキットフーが競売を提供するための情報を含んています。証明書ストアは、証明書が保留されるシス<br>テム上の参考です。                                                                                                    |                                                     |
| 保存場所<br>● 現在のユーザー(C)<br>○ ローカル コンピューター(L)                                                                                                    |                                                     |
| ズへ(N) キャンセル                                                                                                    |                                                     |
| ▲ 正明書のインボート ウィザード           ● 季 証明書のインボート ウィザード           ● 読む日本の意識                                                                                                    |                                                     |
| <ul> <li>NORT COLOR ALL AND COMMENT OF COMMENT OF COMMENT.</li> </ul> | 【パスワード】<br>NetAttest EPS で証明書を<br>発行した際に設定したパスワードをフ |
|                                                                                                    |                                                     |

| J,                                                                                                    |
|----------------------------------------------------------------------------------------------------|
|                                                                                                    |
| € 参証明書のインボート ウィザード                                                                                                    |
|                                                                                                    |
| 証明書ストア                                                                                                    |
| 証明書ストアは、証明書が保管されるシステム上の領域です。<br>                                                                                                    |
| Windows に証明書ストアを自動的に選択させるか、証明書の場所を指定することができます。                                                                                                    |
|                                                                                                    |
| <ul> <li>         ・         ・         ・</li></ul>                                                                                                    |
| <ul> <li>証明書ストア:</li> </ul>                                                                                                    |
| 参照(R)                                                                                                    |
|                                                                                                    |
|                                                                                                    |
|                                                                                                    |
|                                                                                                    |
|                                                                                                    |
|                                                                                                    |
| ガス (N) まや^オフリー                                                                                                    |
|                                                                                                    |
|                                                                                                    |
| ● 参証明書のインポート ウィザード                                                                                                    |
|                                                                                                    |
| 証明書のインボート ウィザードの完了                                                                                                    |
|                                                                                                    |
| [完了]をクリックすると、証明書がインボートされます。                                                                                                    |
| 次の設定が指定されました。                                                                                                    |
| □ 3.000kk201日にといいといい。<br>□ 3.000k201日によります。<br>□ 3.000k201日によります。 |
| 内容 PFX<br>アイル名 C:¥Users¥soliton¥AppData¥Local¥Microsoft¥Windows¥INetCach                                                                                                    |
|                                                                                                    |
|                                                                                                    |
|                                                                                                    |
| ٢                                                                                                    |
|                                                                                                    |
|                                                                                                    |
|                                                                                                    |
|                                                                                                    |
|                                                                                                    |

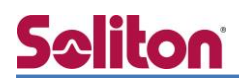

サプリカント設定

Windows 標準サプリカントで TLS の設定を行います。

※本項では TLS の設定のみを記載します。その他の認証方式の設定に関しては付録を

ご参照ください。

[ワイヤレスネットワークのプロパティ]の[セキュリティ]タブから以下の設定を行います。

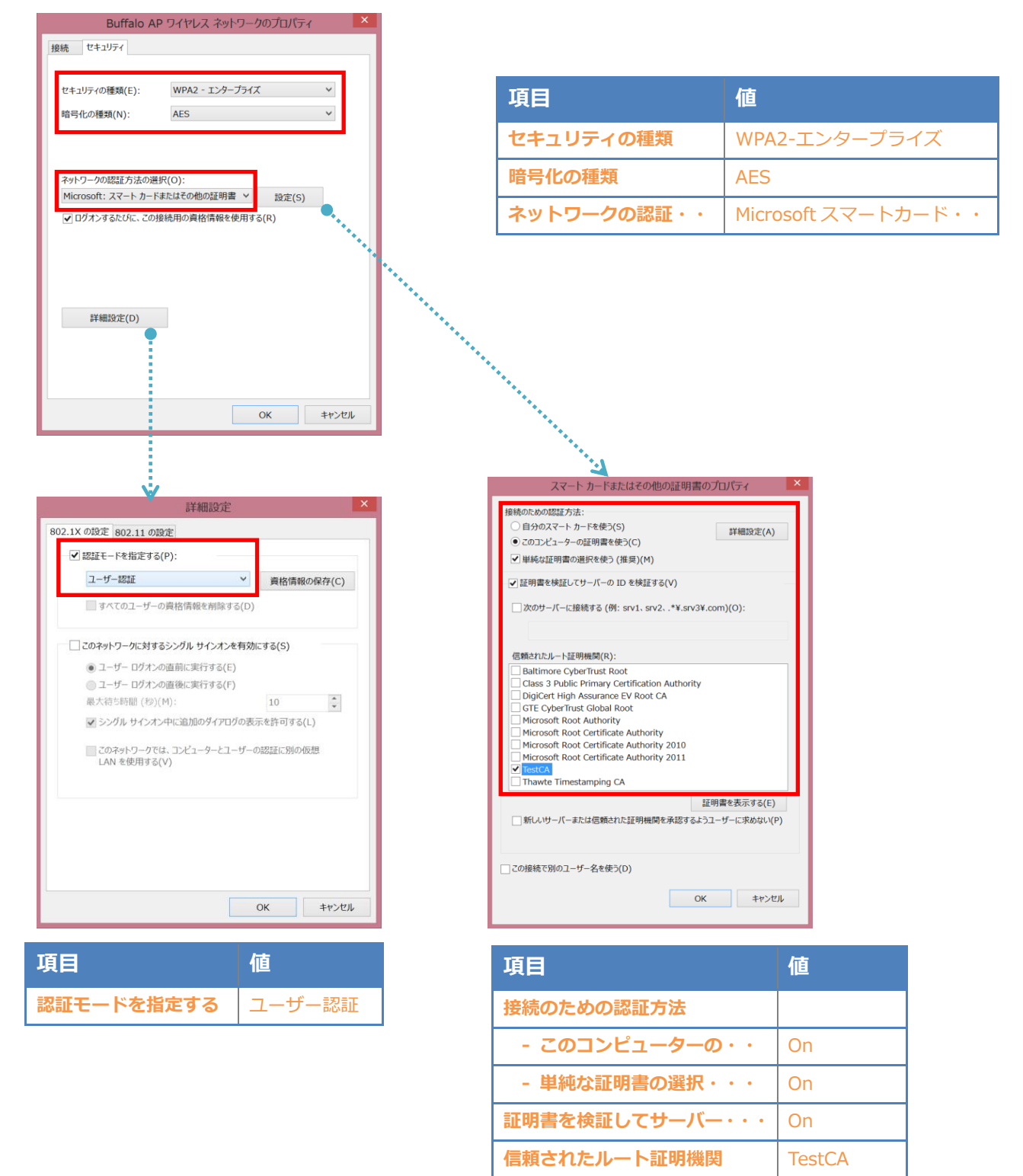

### 4-2 iOS (iPad)での EAP-TLS 認証

#### 4-2-1 デジタル証明書のインポート

NetAttest EPS から発行したデジタル証明書を iOS デバイスにインポートする方法として、 下記の方法などがあります。

1) Mac OS を利用して Apple Configurator を使う方法

2) デジタル証明書をメールに添付し iOS デバイスに送り、インポートする方法

3) SCEP で取得する方法 (NetAttest EPS-ap を利用できます)

いずれかの方法で CA 証明書とクライアント証明書をインポートします。本書では割愛します。

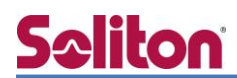

サプリカント設定

WAPM-1166D で設定した SSID をタップし、サプリカントの設定を行います。 ※本項では TLS の設定のみを記載します。その他の認証方式の設定に関しては付録を ご参照ください。

まず、「ユーザー名」には証明書を発行したユーザーアカウントの ID を入力します。次に「モード」 より「EAP-TLS」を選択します。その後、「ユーザー名」の下の「ID」よりインポートされたユーザ ー証明書を選択します。

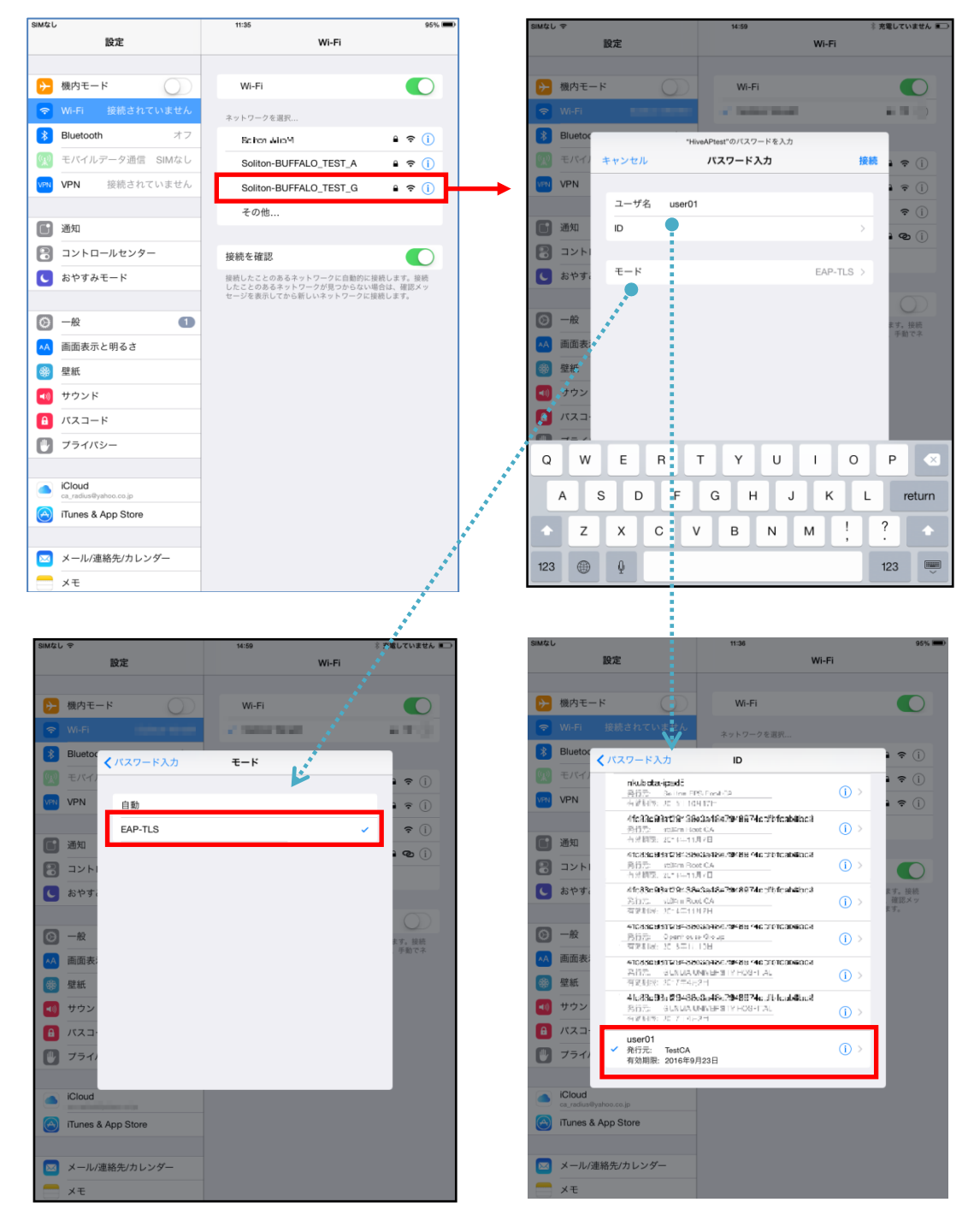

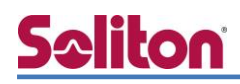

#### 4-3 Android (Galaxy S5)での EAP-TLS 認証

4-3-1 デジタル証明書のインポート

NetAttest EPS から発行したデジタル証明書を Android デバイスにインポートする方法として、 下記 3 つの方法等があります。いずれかの方法で CA 証明書とユーザー証明書をインポートします。 手順については、本書では割愛します。

- 1) SD カードにデジタル証明書を保存し、インポートする方法※1
- 2) デジタル証明書をメールに添付し Android デバイスに送り、インポートする方法※2
- 3) SCEP で取得する方法 (NetAttest EPS-ap を利用できます)※3

※1 メーカーや OS バージョンにより、インポート方法が異なる場合があります。事前にご検証ください。

※2 メーカーや OS バージョン、メーラーにより、インポートできない場合があります。事前にご検証ください。

※3 メーカーや OS バージョンにより、Soliton KeyManager が正常に動作しない場合があります。事前にご検証ください。

Android 5.0 では証明書インポート時に用途別に証明書ストアが選択できますが、本書では無線 LAN 接続を行うため「Wi-Fi」を選択しています。

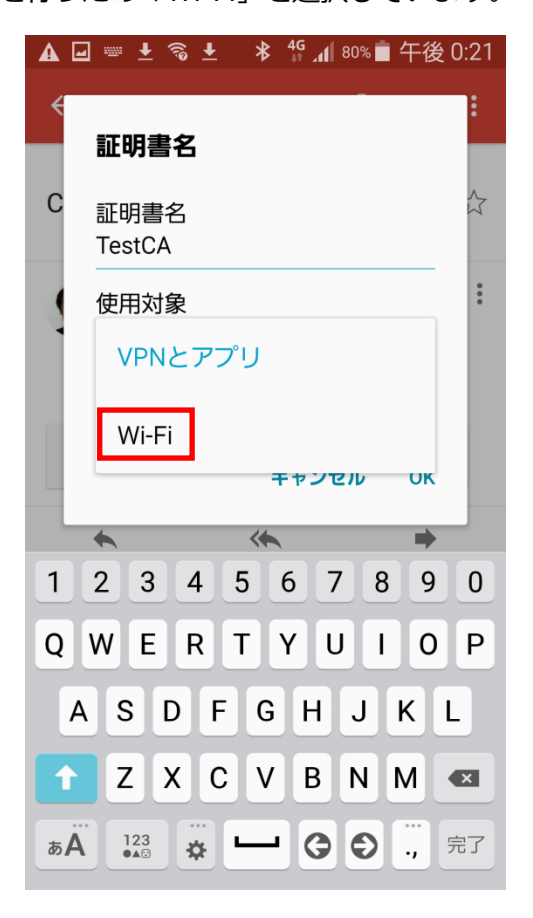

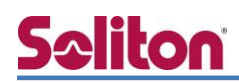

#### 4-3-2 サプリカント設定

WAPM-1166D で設定した SSID をタップし、サプリカントの設定を行います。

※本項では TLS の設定のみを記載します。その他の認証方式の設定に関しては付録を ご参照ください。

「ID」には証明書を発行したユーザーアカウントの ID を入力します。CA 証明書とユーザー証明書は、インポートした証明書を選択して下さい。

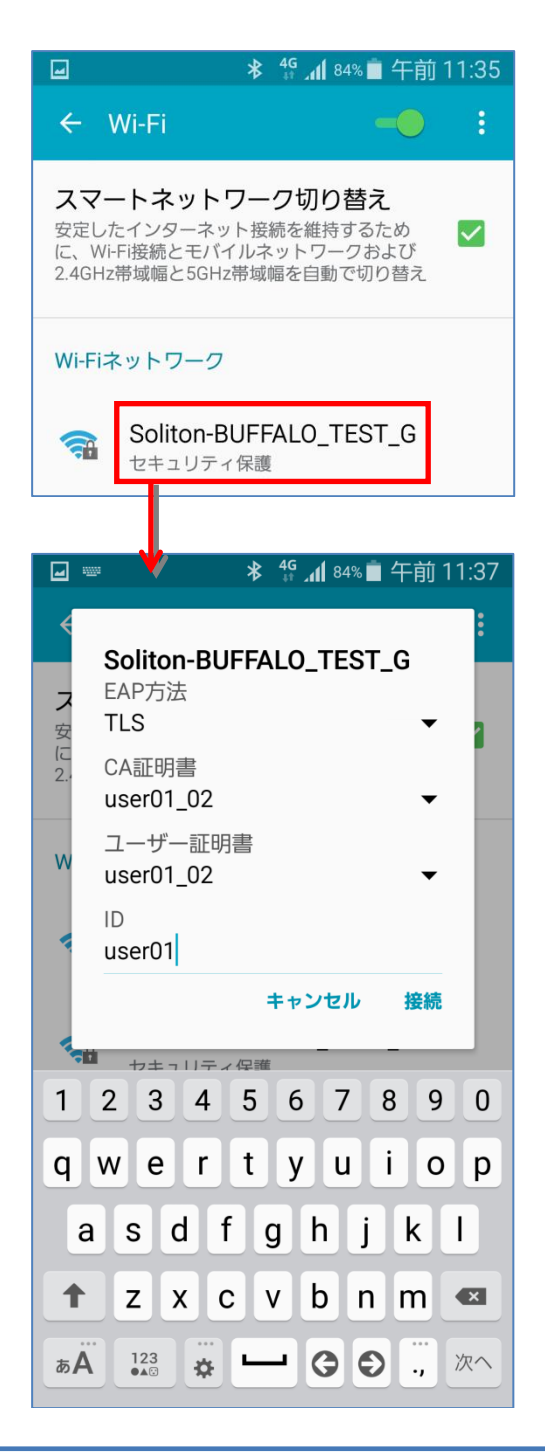

| 項目      | 値          |
|---------|------------|
| セキュリティ  | 802.1X EAP |
| EAP 方式  | TLS        |
| CA 証明書  | user01_02  |
| ユーザー証明書 | user01_02  |
| ID      | user01     |

## <mark>S≎liton</mark> EAP-PEAP 認証でのクライアント設定

### 5-1 Windows 8.1 のサプリカント設定

[ワイヤレスネットワークのプロパティ]の[セキュリティ]タブから以下の設定を行います。

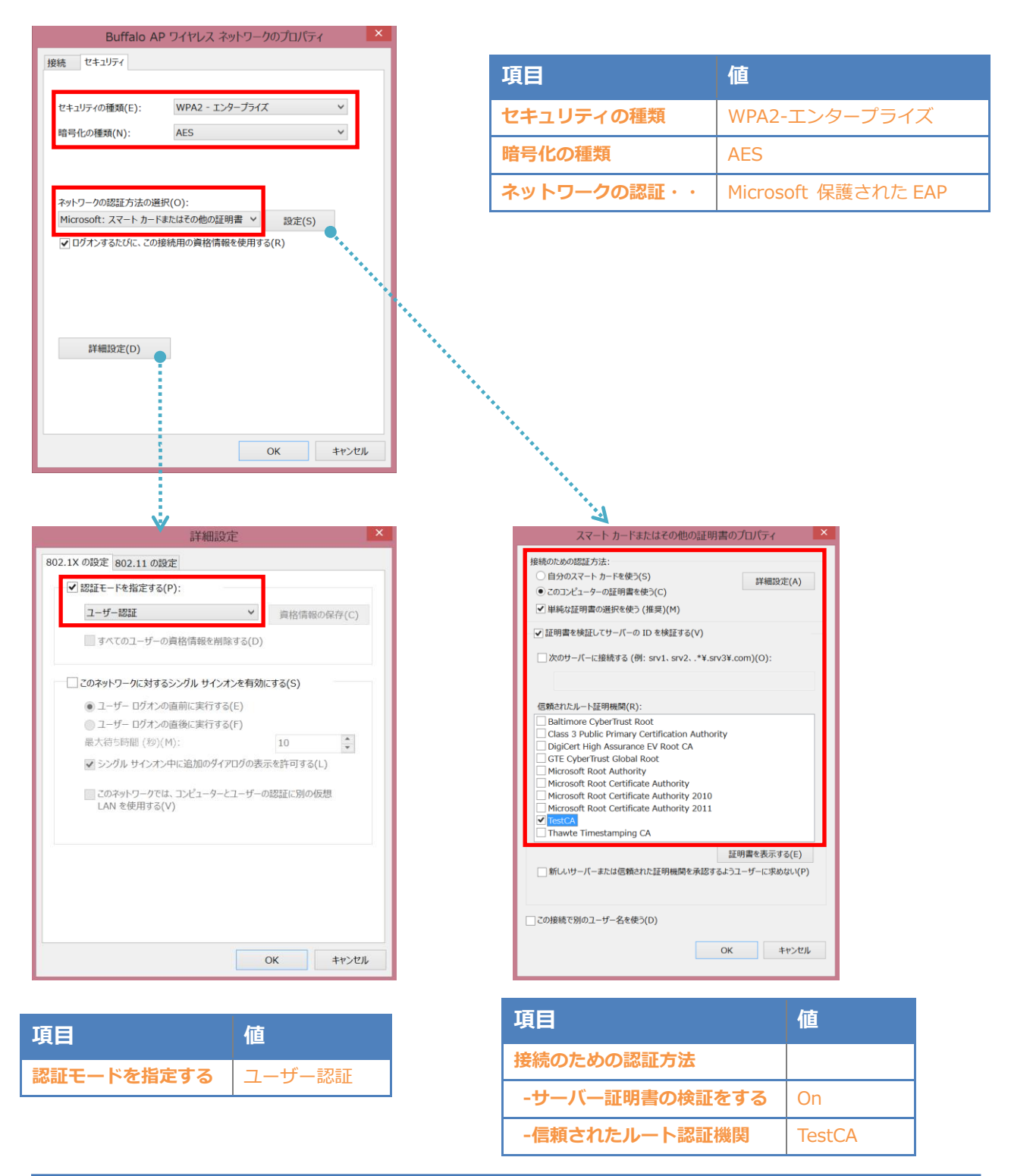

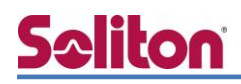

### 5-2 iOS のサプリカント設定

WAPM-1166D で設定した SSID をタップし、サプリカントの設定を行います。

「ユーザー名」、「パスワード」 には"2-4 ユーザー登録" で設定したユーザーID、 パスワードを入力してください。

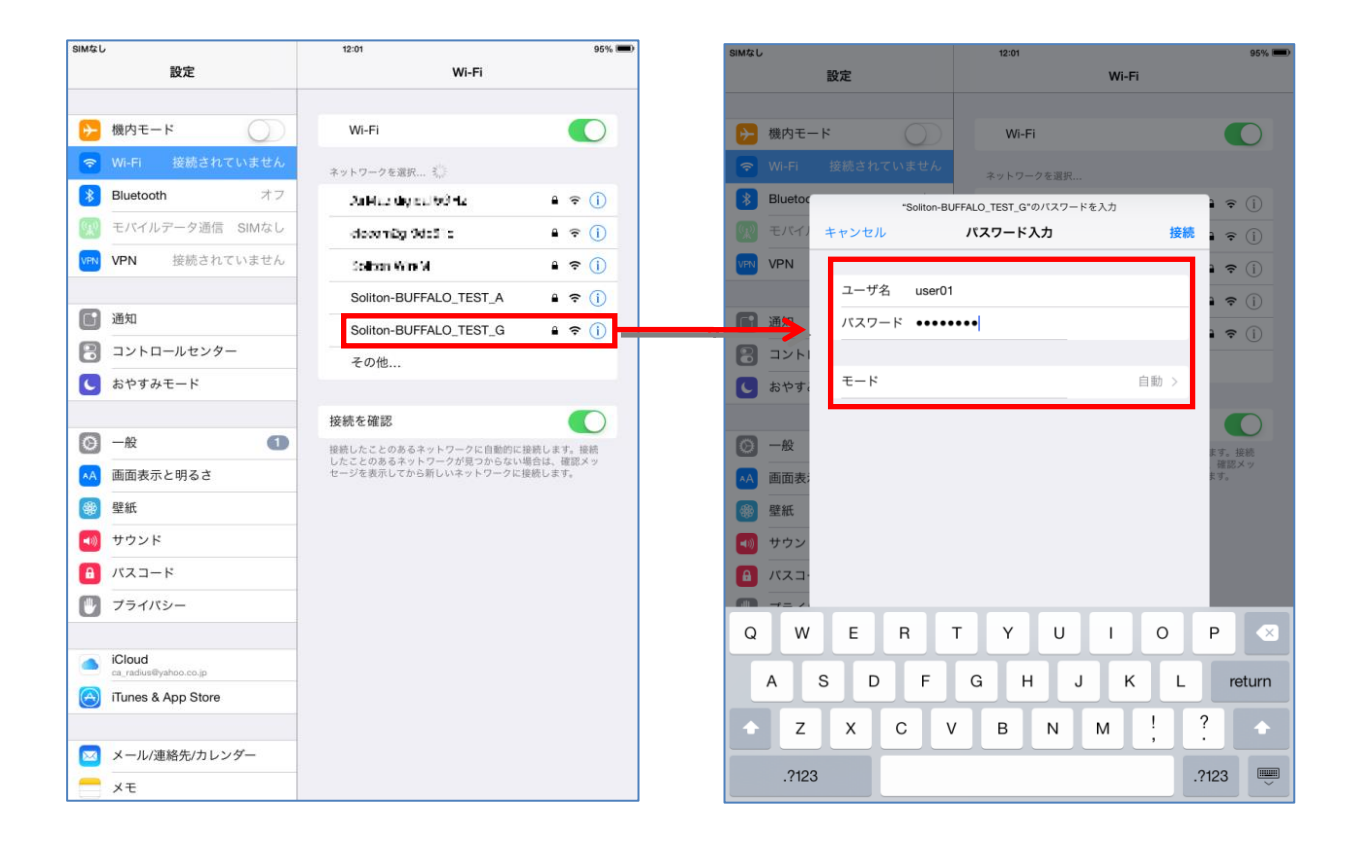

| 項目    | 値        |
|-------|----------|
| ユーザー名 | user01   |
| パスワード | password |
| モード   | 自動       |

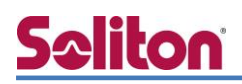

### 5-3 Android のサプリカント設定

WAPM-1166D で設定した SSID をタップし、サプリカントの設定を行います。

「ユーザー名」、「パスワード」 には"2-4 ユーザー登録"で設定したユーザーID、パスワードを入力し てください。「CA 証明書」には、インポートした CA 証明書を選択してください。

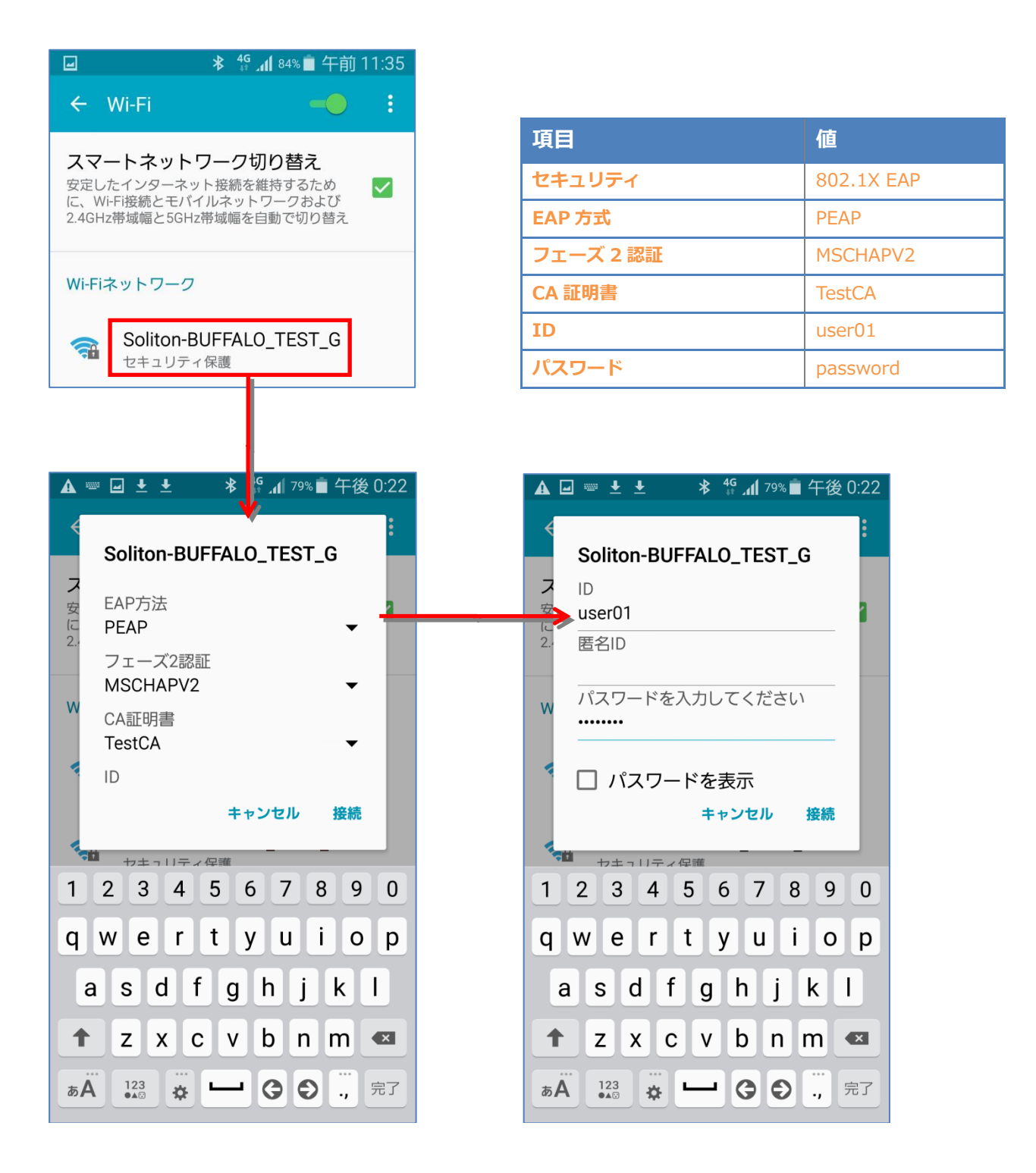

#### 改訂履歴

| 日付         | 版   | 改訂内容 |
|------------|-----|------|
| 2015/09/30 | 1.0 | 初版作成 |
|            |     |      |
|            |     |      |
|            |     |      |
|            |     |      |
|            |     |      |
|            |     |      |
|            |     |      |
|            |     |      |
|            |     |      |
|            |     |      |
|            |     |      |
|            |     |      |
|            |     |      |
|            |     |      |
|            |     |      |
|            |     |      |
|            |     |      |